TYPE-81C 熔接机的软件版本不断升级,请各位用户及时升级到 最新版本。其方法如下:

## 一. 登录住友网站,下载维修应用程序及安装:

 1、登录 <u>http://www.rim-plus.sei.co.jp/front/top.html?lang=zh</u> 登陆后出现下述的图像:

SEL 熔接机互联网服 语言选择: 务系统

■ 登陆

**输入序列号\***并点击「登陆」按钮。

| 登陆 |      |  |
|----|------|--|
|    | 序列号: |  |
|    | 序列号: |  |
|    |      |  |
|    |      |  |
|    |      |  |

- 2、在上面图中的"序列号"处输入要升级的 TYPE-81C 熔接机的序 列号。
- 3、点击"登录",之后进入如下图的界面。

| 業単  | ■下载文件一览表                           |                                                             |                       |            |                                         |  |  |
|-----|------------------------------------|-------------------------------------------------------------|-----------------------|------------|-----------------------------------------|--|--|
| 文件表 | 下载文件时,请点击下载连接。<br>档案结果 6           |                                                             |                       |            |                                         |  |  |
| 選出  | 20                                 | 说明                                                          | 版本                    | 种类         |                                         |  |  |
|     | Fusion Splicer<br>Maintenance Tool | Fusion Splicer Maintenance Tool Ver 1.47<br>(英文新)           | 1.470<br>(2013/11/22) | 维修应用<br>程序 | <u>下载</u><br>(12.12<br>MBytes)          |  |  |
|     | Fusion Splicer<br>Maintenance Tool | Fusion Splicer Maintenance Tool Ver 1.47<br>(日文紙)           | 1.470<br>(2013/11/22) | 維修应用<br>程序 | <u> 下</u> 館 (12.14 MBytes)              |  |  |
|     | Fusion Splicer<br>Maintenance Tool | Fusion Splicer Maintenance Tool Ver.1.47<br>(中文脈)           | 1.470<br>(2013/11/22) | 维修应用<br>程序 | (12.15<br>(MBytes)                      |  |  |
|     | Maintenance Tool User<br>Guide     | Fusion Splicer Maintenance Tool User<br>Guide (中文脈)         | 1.400<br>(2013/04/17) | ¥₩         | <u>下</u> 載<br>( <u>6.71</u><br>MBytes_) |  |  |
|     | Maintenance Tool User<br>Guide     | Fusion Splicer Maintenance Tool User<br>Guide Ver1.00(日文紙)  | 1.000<br>(2013/04/03) | 手册         | 王载<br>(4.52<br>MBytes)                  |  |  |
|     | Maintenance Tool User<br>Guide     | Fusion Splicer Maintenance Tool User<br>Guide Ver1.400(英文版) | 1.400<br>(2013/04/03) | 手册         | 下款<br>(6.12<br>MButes)                  |  |  |

4、在该界面中下载第三行的

"Fusion Splicer Maintenance Tool Ver.1.47" (中文

版) --维修应用程序。

5、文件下载后将会自动地在电脑上安装

Fusion Splicer Maintenance Tool ,在安装过程中按请照 相关的提示进行相关的操作。

6、安装成功后将会在电脑的桌面上自动生成一个如下述的

"Fusion Splicer Maintenance Tool "快捷文件。

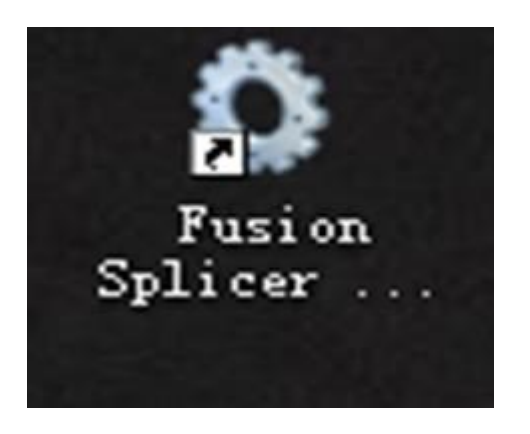

## 二.对 TYPE-81C 熔接机进行升级:

点击桌面上生成的"Fusion Splicer Maintenance Tool"
 快捷文件,点击后将会出现下述的界面。

| ◎ Fusion Splicer Lai<br>熔接机连接验证 | ntenance Application                              |
|---------------------------------|---------------------------------------------------|
|                                 | 1. 启动熔接机。<br>2. USB连线未连接在熔接机上。<br>下页>><br>★ ፪፻፪፻■ |
|                                 | <<前页 下页>> 取消                                      |

- 2、按照提示开启 TYPE-81C 熔接机电源(注意:请使用交流电源)。
- 3、用熔接机配件中的 USB 连接线将电脑与 TYPE-81C 熔接机连接在一
  - 起。
- 4、点击界面下方的"下页"进入下述界面:

| Sev 194321                                                                                                    | ≫/エノ111±/J*<br>181023 Tone TVPE-81C             | strestedatas. |
|----------------------------------------------------------------------------------------------------|-------------------------------------------------|---------------|
| <ul> <li>○ 应用程序</li> <li>◆ 显示器/PC操作</li> <li>● 远程操作</li> <li>⑦ 软件升段</li> <li>□ 熔接机设定信息.</li> <li>□ 熔接数据</li> <li>□ 登陆失败</li> <li>■ 面面资料</li> </ul> | 新软件版本已经可升级。<br>现在的软件版本: 1.190<br>最新的软件版本: 1.200 | 更新<br>更新      |
|                                                                                                    | 下载最新软件。                                         |               |
|                                                                                                    | 确认现在的版本<br>下载最新软件                               | 6             |
| 与理修中心建立通信联系,升级款<br>件版本。                                                                                                    |                                                 |               |
|                                                                                                    |                                                 |               |

- 5、点击界面左侧栏目中的"软件升级"项,再点击界面右上侧的"更新",熔接机就会进入升级状态。
- 6、升级完成后(执行完毕"关闭熔接机"的程序)后,将会自动地 关闭熔接机的电源。之后再开启熔接机的电源,便可以看到熔接 机的软件版本由原先的 Ver. 1. 190 更新为 Ver. 1. 200。